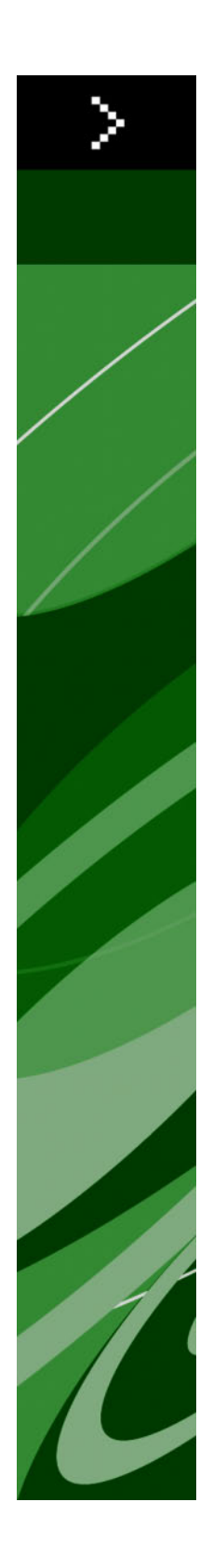

# QuarkXPress 8.12 自述文件

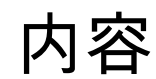

| QuarkXPress 8.12 自述文件 | 4  |
|-----------------------|----|
| 系统要求                  | 5  |
| Mac OS                | 5  |
| Windows               | 5  |
| 安装:Mac OS             | 6  |
| 执行静默安装                | 6  |
| 准备静默安装:Mac OS         | 6  |
| 静默安装:Mac OS           | 6  |
| 安装后添加文件:Mac OS        | 6  |
| 安装:Windows            | 7  |
| 执行静默安装                | 7  |
| 准备静默安装:Windows        | 7  |
| 静默安装:Windows          | 7  |
| 安装后添加文件:Windows       | 7  |
| 升级                    | 9  |
| 更新                    | 10 |
| 安装或使用 QLA 升级          | 11 |
| 注册                    | 12 |
| 激活                    | 13 |
| 卸载                    | 14 |
| 卸载:Mac OS             | 14 |
| 卸载:Windows            | 14 |
| 此版本中的更改               | 15 |
| 内容工具首选项               | 15 |
| 增强拼写检查                | 15 |
| 不带格式粘贴                | 15 |

| 拖放功能改进                 | 16 |
|------------------------|----|
| 固有字体控件                 | 16 |
| Scale XTensions 软件     | 17 |
| 增强项目样式                 | 17 |
| 项目查找/更改增强功能            | 17 |
| PostScript 和 EPS 输出的更改 | 17 |
| PDF 输出的更改              | 17 |
| 黑色输出:灰度 100K           |    |
| Dieckmann 西班牙语连字号      | 18 |
| 已知和解决的问题               | 19 |
| 联系 Quark               | 20 |
| 在美国                    | 20 |
| 在美国境外                  | 20 |
| 法律声明                   | 22 |

## QuarkXPress 8.12 自述文件

QuarkXPress® 8.12 包括各种增强功能。有关详细信息,请参阅"*此版本中的更改*"。

## 系统要求

#### Mac OS

软件

- Mac OS® X 10.4.6 (Tiger®)–10.6.x (Snow Leopard®)
- ・ 在 Citrix 上测试

### 硬件

- G5 或更快的 PowerPC® 处理器,或 Mac® Intel® 处理器(最低 G4)
- 1GB RAM (至少 256MB)
- 1GB 硬盘空间(最少 515MB)

### 可选

- 用于激活的互联网连接
- 来自 DVD 用于安装的 DVD-ROM 驱动器(下载安装不需要)

#### Windows

软件

- Microsoft® Windows® XP SP2 或 SP3, Windows Vista® SP1 (在 Windows Vista 上验 证),或 Windows 7
- 在 Citrix 上测试

## 硬件

- 1GB RAM(Windows XP 上至少 256MB,Windows Vista 或 Windows 7 上至少 512MB)
- 2GB 硬盘空间(最少 1GB)

### 可选

- 用于激活的互联网连接
- 来自 DVD 用于安装的 DVD-ROM 驱动器(下载安装不需要)

安装: Mac OS

要安装 QuarkXPress:

- 禁用任何病毒防护软件。如果担心病毒感染您的计算机,请对安装程序文件运行病毒检查, 然后禁用病毒检查软件。
- 2 双击安装程序图标,然后按照屏幕上的说明操作。

### 执行静默安装

静默安装功能允许用户通过网络位置在他们的计算机上安装 QuarkXPress,无须遵守按部 就班的指导。此功能对于执行手动安装非常繁琐的大集团安装非常有用。

准备静默安装:Mac OS

为了允许 Mac OS 用户在他们的计算机上执行静默安装,管理员必须首先在硬盘上安装软件。安装过程在硬盘上创建一个称作 "setup.xml" 的文件。"Setup.xml" 包括来自安装的用 户注册信息,可在后续的静默安装期间自动访问。

要准备静默安装:

- 1 在本地硬盘上安装 QuarkXPress。安装程序在本地硬盘的根水平创建一个 "setup.xml" 文件。
- ➡ 如果在运行安装前将安装程序复制到硬盘,安装程序在包含安装程序的相同文件夹中创建 "setup.xml"。
- 2 和授权安装 QuarkXPress 的用户共享 "setup.xml" 文件。

静默安装:Mac OS 要在 Mac OS 上执行静默安装,最终用户必须遵循以下步骤:

- 1 将 "setup.xml" 复制到硬盘的根水平。
- 2 双击 QuarkXPress 安装程序图标,然后按照屏幕上的说明操作。安装程序从 "setup.xml" 读取注册信息,以便在安装过程中自动填写字段。

### 安装后添加文件: Mac OS

要在安装后添加文件,请双击"安装程序"图标。使用自定义安装列表选择要安装的项目。

## 安装:Windows

要安装 QuarkXPress:

- 禁用任何病毒防护软件。如果担心病毒感染您的计算机,请对安装程序文件运行病毒检查, 然后禁用病毒检查软件。
- 2 双击安装程序图标,然后按照屏幕上的说明操作。

### 执行静默安装

静默安装功能允许用户通过网络位置在他们的计算机上安装 QuarkXPress,无须遵守按部 就班的指导。此功能对于执行手动安装非常繁琐的大集团安装非常有用。

准备静默安装:Windows

为了允许 Windows 用户在他们的计算机上执行静默安装,管理员必须进行以下修改:

- 1 将所有内容从包含安装程序的磁盘图像复制到本地硬盘上的一个空文件夹。
- 2 使用安装程序的本地副本,在本地硬盘上安装 QuarkXPress。安装程序在安装程序所在的 文件夹中创建"setup.xml"文件。
- 3 在一个文本编辑器中打开"silent.bat"文件,并确保第一行中"setup.exe"文件的路径如下所示: '[network path of setup.exe file]' /s /v'/qn'
- 4 和被授权安装 QuarkXPress 的用户共享包含安装程序和 "setup.xml" 文件的文件夹。

静默安装:Windows 要在 Windows 上执行静默安装,最终用户必须遵循以下步骤:

- 1 导航到包含 "setup.xml" 和 "silent.bat" 文件的共享文件夹。
- 2 双击 "silent.bat" 文件,然后按照屏幕上的说明操作。

安装后添加文件:Windows

要在安装后添加文件:

双击"setup.exe"图标。
 显示安装对话框。

- 2 单击下一步。
  显示程序维护屏幕。
  - 单击修改选择要安装的文件。可安装新文件或删除以前安装的文件。
  - 单击修复校正已安装文件的细小问题。如果遇到文件、快捷方式或注册表丢失或损坏,请 使用此选项。
- 3 单击下一步。
- 如果单击上一个对话框中的修改,则显示自定义安装屏幕。进行恰当的修改,然后单击下 一步。显示准备修改程序屏幕。
- 如果单击上一个对话框中的修复,则显示准备修复程序屏幕。
- 4 单击安装。
- 5 在系统通知过程完成时,单击完成。

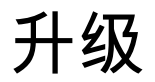

要将 QuarkXPress 升级到此版本:

- 禁用任何病毒防护软件。如果担心病毒感染您的计算机,请对安装程序文件运行病毒检查, 然后禁用病毒检查软件。
- 2 双击安装程序图标,然后按照屏幕上的说明操作。
- 3 验证代码屏幕显示时,从安装类型下拉菜单选择升级。如果有升级验证代码,请在输入验 证代码字段中输入它。如果没有升级验证代码,请单击获得验证代码转到 Quark 网站,按 照屏幕上的说明获得验证代码,然后在输入验证代码字段中输入验证代码。
- 4 单击继续并遵守屏幕上的说明。
- ➡ 升级程序安装 QuarkXPress 的新副本。它不取代更早的版本。

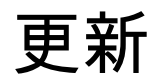

安装程序将 QuarkXPress 8.x 的更早版本更新为此版本。要更新 QuarkXPress :

- 1 禁用任何病毒防护软件。如果担心病毒感染您的计算机,请对安装程序运行病毒检查,然 后禁用病毒检查软件。
- 2 在硬盘驱动器上制作应用程序文件夹的副本,确保您在更新期间遇到问题时拥有一个软件 的工作副本。
- 3 确保安装后应用程序文件夹和应用程序的名称不会改变。
- 4 双击安装程序图标,然后按照屏幕上的说明操作。
- Windows: 安装程序定位 QuarkXPress 的安装副本并将其更新为此版本。
- Mac OS: 安装程序定位 QuarkXPress 安装副本。可更新此副本或在新位置安装新版本。

## 安装或使用 QLA 升级

Quark® License Administrator (QLA) 是一个管理许可 Quark 产品的软件。如果购买サイト ライセンス製品,购买 QuarkXPress 是很可能收到一张 QLA 光盘。QLA 必须在安装 QuarkXPress 前安装在您的网络上。

如果已经安装 QLA 并且正在安装 QuarkXPress,在您输入注册信息后会显示许可证服务器 明细对话框。继续前,检查您是否拥有在下面字段中输入值的信息:

- 主机名或 IP 地址:为指定为许可证服务器的服务器输入 IP 地址或服务器名称。许可证服务器处理来自许可证客户机的请求。
- 许可证服务器端口:为许可证服务器端口输入值。当在线注册 QLA 软件时确定此数字。许可证服务器端口是许可证服务器请求通过它流动的端口。
- 备份主机名或 IP 地址:为指定为备份许可证服务器的服务器输入 IP 地址或服务器名称。
- 备份许可证服务器端口:为备份许可证服务器端口输入值。

注册

要注册您的应用程序副本,请访问 Quark 网站的"在线注册"页面(请参阅*联系 Quark*)。如 果无法在线注册,请参阅*联系 Quark* 查看联系信息。

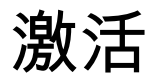

如果拥有 QuarkXPress 的单用户副本,则您必须激活它。要在运行时激活 QuarkXPress, 请单击马上激活。

如果在启动时不希望激活 QuarkXPress,请单击继续。QuarkXPress 在您每次启动该应用 程序时提供激活它的选项,直到您激活它。

如果没有激活 QuarkXPress,可以在安装后使用 60 天;60 天后,产品以演示模式运行, 并且在以完整版本运行前必须激活。

➡ 如果无法在线激活,请参阅*联系 Quark* 查看联系信息。

## 卸载

➡ 如果卸载程序检测到正在允许的应用程序实例,会显示一个警告。开始卸载前请关闭应用程 序。

## 卸载:Mac OS

要卸载 QuarkXPress,请打开硬盘驱动器上的"应用程序"文件夹(或安装 QuarkXPress 的 文件夹),然后将 QuarkXPress 文件夹拖动到回收站。

### 卸载:Windows

要卸载 QuarkXPress:

- 1 选择开始 > 所有程序 > QuarkXPress > 卸载。
- 2 单击是。卸载程序收集卸载所需的信息,然后显示一个提示,通知您将删除 QuarkXPress 应用程序文件夹的内容。
- 3 单击是继续或单击否取消。
- ➡ 也可通过再次运行安装程序卸载。

## 此版本中的更改

此部分介绍此 QuarkXPress 版本的新功能。有关详细信息,请参阅 QuarkXPress 8.1 指南。

#### 内容工具首选项

QuarkXPress 8.0 中介绍的内容工具行为,会造成某些用户在尝试选择或取消选择项目时意 外创建小方框。使用 QuarkXPress 8.1,可以为文本内容 II 和图片内容 II 工具配置拖动选 项,方法是单击首选项对话框(QuarkXPress/Edit > 首选项)的工具窗格中的新III 图标。

- 要在单击并使用选中的内容工具拖动时创建方框,请单击创建方框。要在选中此首选项时 使用内容工具选择方框,请按 Command/Ctrl。
- 要在单击并使用选中的内容工具拖动时选择项目,请单击选择方框。始终可使用方框工具 创建方框。

#### 增强拼写检查

拼写检查子菜单(实用程序菜单)中的命令显示拼写检查调色板。现在可单击检查拼写调 色板外侧,返回调色板重新开始拼写检查。

➡ 拼写检查始终从文本插入点开始。

替换按钮现在只替换拼写错误单词的当前示例。要替换全部示例,请单击全部取代。

拼写检查现在忽略版面页面上的主页面项目。不检查版面页面上类似项目中的文本拼写, QuarkXPress 在检查版面后检查主页面上的拼写。

在检查拼写的同时,现在可创建或打开辅助字典而不用关闭拼写检查调色板。要这样做, 请在希望保持的单词突出显示时单击添加。要将所有可疑单词添加至打开的辅助字典中, 按 Option+Shift/Alt+Shift 并单击全部添加。

现在可通过单击调色板中的首选项按钮更改拼写检查首选项,而不用关闭调色板。

不带格式粘贴

全新编辑 > 不带格式粘贴命令将剪贴板内容粘贴为纯文本。

## 拖放功能改进

现在可采用以下方式导入图片:

- 从文件系统将一张图片文件拖放至图片框中。如果图片框已包含图片,那么按 Command/Ctrl 替换原有图片。(如需始终为拖入的图片创建一个新图片框,拖动图片时按 Option/Alt。)
- 从另一个应用程序将图片拖放至图片框中。如果图片框已包含图片,那么按 Command/Ctrl 替换原有图片。(如需始终为拖入的图片创建一个新图片框,拖动图片时按 Option/Alt。)
- 从文件系统将一张图片文件拖放至文本框、无内容框、空图片框或包含图片的框中,然后按 Command/Ctrl 使图片框接受该图片。
- 从另一个应用程序将一张图片文件拖放至文本框、无内容框、空图片框或包含图片的框中, 然后按 Command/Ctrl 使图片框接受该图片。

现在可采用以下方式导入文本:

- 从文件系统将一个文本文件拖放至文本框中。(如需始终为拖入的文本创建一个新文本框, 拖动文本时按 Option/Alt。)
- 从另一个应用程序将文本拖放至文本框中。(如需始终为拖入的文本创建一个新文本框, 拖动文本时按 Option/Alt。)
- 从文件系统将文本文件拖放至图片框或无内容框中,按 Command/Ctrl 使框接受文本。
- 从另一个应用程序将文本文件拖放至图片框或无内容框中,按 Command/Ctrl 使框接受文本。

#### 固有字体控件

固有字体是字体系列内置的独特字体样式,如"Times New Roman MT Std"字体系列中的 "Times New Roman MT Std Bd"。*模拟*字体是计算机生成的固有字体的变体。如果将粗体 或斜体类型样式应用到字体,并且该字体系列不包括作为单独固有字体的粗体或斜体变体, QuarkXPress 会创建字体的模拟粗体或斜体效果。

QuarkXPress 显示警告图标以确定模拟字体,因为模拟字体会造成输出问题。警告图表显 示在以下位置:

- 样式 > 类型样式子菜单
- 用法对话框(实用程序>用法)的字体窗格
- 用法对话框(实用程序>用法)的替换字体对话框
- 测量调色板
- Glyphs 调色板
- 字符属性对话框
- 编辑字符样式表对话框
- 查找/更改的更改为区域
- Rubi 对话框的字符属性选项卡

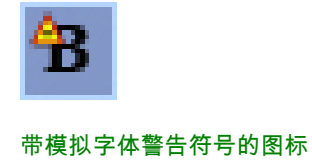

#### Scale XTensions 软件

Scale XTensions 软件(正式名称为 XPert Scale XT)曾是 XPert 工具包的组成部分,现在 包括在 QuarkXPress 中。

Scale XTensions 软件允许您缩放项目、组和版面以及它们中的一切内容。Scale XTensions 软件现在还允许您缩放放置阴影、更有效的缩放表格以及交互版面和网络版面中的工作。

#### 增强项目样式

现在可使用更新按钮,根据对于适用的项目样式所做的本地更改更新项目样式定义。也可 包括项目样式中的放置阴影。

#### 项目查找/更改增强功能

现在可使用项目查找/更改调色板查找和替换放置阴影以及图片掩码。

#### PostScript 和 EPS 输出的更改

边界框信息(请参阅 *PDF 32000–1:2008* 中的 "MediaBox"、"CropBox"、"BleedBox" 和 "TrimBox", Adobe Systems Incorporated 提供的 ISO 标准定义文档)现在包括在使用文件 > 打印命令生成的 EPS 输出和 PostScript 输出中。(这种类型的边界框信息已经包括在文 件 > 导出 > 版面为 PDF命令生成的 PostScript 中。)

#### PDF 输出的更改

导出 PDF 时,现在可选择是展开透明关系中的项目还是使用原始的 PDF 透明。如果使用 原始 PDF 透明导出 PDF,透明关系中的矢量图形保持矢量格式。这样可实现更快的输出速 度和更轻松的颜色管理。

如果导入包含透明对象的 PDF 并输出 QuarkXPress 版面,则透明被展开。不过,可通过 在展开分辨率字段中输入值控制展开透明的分辨率。这个字段在下面的窗格中提供:EPS 和 PDF 输出的选项对话框的透明窗格(文件 > 导出 > 页面为 EPS,文件 > 导出 > 版面为 PDF),编辑 EPS 样式、编辑 PDF 样式和编辑打印样式对话框的透明窗格(编辑 > 输出 样式),以及打印对话框的透明窗格。

现在可在 QuarkXPress 层(窗口 > 层)导出为原始 PDF 层时创建 PDF。

## 黑色输出:灰度 100K

在以前版本的 QuarkXPress 8 中,如果使用"灰度"输出设置发送到合成输出,则包括 100% 黑色对象的 CMYK 颜色显示为 90% 黑色。这会对一些打印工作流程造成某些问题。为了 解决这些问题,QuarkXPress 8.1 添加了"灰度 100K"输出设置。这项输出设置确保包括 100% 黑色的 CMYK 文本和对象在输出时显示为 100%。

要在输出时使用"灰度 100K"输出设置,在输出对话框中显示颜色窗格,从模式下拉菜单中选择合成,然后从设置下拉菜单中选择灰度 100K。

#### Dieckmann 西班牙语连字号

现在可选择基于 Dieckmann 的西班牙语连字号语言。要使用此选项,请为首选项对话框 (QuarkXPress/编辑 > 首选项)的段落窗格中的西班牙语选择已扩展 2。

## 已知和解决的问题

有关这一版本软件的已知问题和解决问题的列表,请访问 Quark 网站 *www.quark.com*、 *euro.quark.com* 或 *japan.quark.com*。

## 联系 Quark

如果在安装、配置或使用此软件时遇到问题,请联系 Quark Inc.。

### 在美国

请访问 Quark 网站*www.quark.com*以获取技术支持。星期一至星期五,凌晨12:00至当晚 11:59(山地标准时间)之间提供在线语音交流服务,或发送电子邮件至 *techsupp@quark.com*.

有关产品信息,请访问 Quark 网站 www.quark.com,或发送电子邮件消息至 cservice@quark.com。

#### 在美国境外

在欧洲,星期一至星期五,欧洲中部时间8.30至17.30之间通过电话提供法语及德语技术支持服务。欧洲中部时间星期一0.00至星期六23.59之间通过电话提供英语技术支持服务。如 想查询您所在地区的支持服务号码,请访问 Quark 网站*www.quark.com*。

对于欧洲的电子邮件支持,请使用下面的一个地址:

- 英语: eurotechsupp@quark.com
- 德语: techsupportde@quark.com
- 法语: techsupportfr@quark.com

在澳大利亚,请在星期一到星期五上午 10:00 和下午 7:00 悉尼时间 (AEST) 之间致电 1 800.670.973,或发送电子邮件消息至 austechsupp@quark.com。

在日本,请在星期一至星期五上午 9:00 和下午 5:00 之间致电 (03) 3476–9440、发送传真 至 (03) 3476–9441 或访问日语 Quark 网站 *japan.quark.com*。

在上面没有列出的国家,请联系您的 Quark 全面服务经销商获得技术支持。有关 Quark 全面服务经销商的列表,请访问 Quark 网站 *www.quark.com、euro.quark.com* 或 *japan.quark.com*。

有关产品信息,请访问 Quark 网站 *euro.quark.com* 或 *japan.quark.com*,或发送电子邮件 消息至下面的一个地址:

- 英语: eurocservice@quark.com
- 德语: custservice.de@quark.com

• 法语: custservice.fr@quark.com

## 法律声明

©2022 Quark Inc. 负责本材料的内容和安排。保留所有权利。

©1986-2022 Quark Inc. 和其发证人负责技术。保留所有权利。

受一个或多个美国专利号5,541,991、5,907,704、6,005,560、6,052,514、6,081,262、 6,947,959 B1、6,940,518 B2、7,116,843 保护,并且正在申请其他专利。Quark 产品和材 料受美国和国外的版权和其他知识产权保护。未经 Quark 书面同意,严禁未经授权使用或 复制。

QUARK 不是第三方软件或其他第三方硬件(统称"第三方产品")的制造商,并且类似第三 方产品并非由 QUARK、QUARK 分公司或它们的发证人创建、审核或测试。(QUARK 分 公司意味着由 QUARK 或其母公司或 QUARK 的大多数股东共同控制的任何人员、分支机 构或实体,不管是目前存在的还是将来形成的,和可能在将来获得类似状态的任何人员、 分支机构或实体一起。)

对于 QUARK 产品/服务和/或第三方产品/服务、它们的适销性或对于特定目的的适合性, QUARK、QUARK分公司和/或它们的发证人不做任何明示或暗示的担保。QUARK、QUARK 分公司和它们的发证人放弃有关 QUARK 产品/服务以及任何第三方产品/服务的所有担保。 QUARK、QUARK 分公司和它们的发证人放弃所有其他担保和条件,无论明示、暗示还是 间接的,以及不管是否由经销商、零售商、扩展开发商或其他第三方进行的担保,包括但 不限于任何非侵权、兼容性或软件没有错误或错误能够或将被校正的任何担保。第三方可 能对它们自己的产品和/或服务提供有限担保,并且用户必须向所述第三方寻求类似担保(如 果有)。某些辖区、州或省不允许对暗示担保的限制,因此上述限制可能不适用于特定的 用户。

对于任何特殊、间接、偶然、结果或惩罚性损失,包括但不限于任何利润损失、时间损失、 储蓄损失、数据丢失、费用损失或由于安装或使用 QUARK 产品/服务造成的任何种类的费 用,无论任何方式、如何导致以及任何责任理论,QUARK、QUARK 分公司和/或它们的发 证人在任何情况下都不会承担责任。如果尽管存在前述声明,但发现 QUARK、QUARK 分 公司和/或它们的发证人存在有关 QUARK 产品/服务或第三方产品/服务方面的责任,类似责 任应限制为用户在发布(不包括第三方产品/服务)时对软件/服务向 QUARK 支付的金额, 或适用法律规定的最低金额(如果有),以较低者为准。这些限制仅在 QUARK、QUARK 分公司、它们的发证人和/或它们的代理机构被建议类似可能的损失时适用。某些辖区、州 或省不允许排除或限制偶然或结果的损失,所以此限制或排除可能不适用。所有在适用法 律下提供的其他限制,包括限制法规,应该继续适用。

如果任何这些法规在适用法律下已经或变得无法执行,应该修改或将类似法规的效力限制 为造成其能够执行所需的范围。

使用 QUARK 产品要符合最终用户许可证协议或类似产品/服务的其他使用协议的条款。如 果类似协议和这些条款之间发生冲突,则以相关协议为准。 Quark、QuarkXPress、Quark Interactive Designer 和 Quark 徽标是 Quark, Inc. 及其分支 机构在美国和/或其他国家的商标或注册商标。Mac OS 和 Mac 是 Apple, Inc. 在美国和其他 国家的商标或注册商标。Microsoft、Windows 和 Windows Vista 是 Microsoft Corporation 在美国和/或其他国家的注册商标。PowerPC 是 International Business Machines Corporation 的注册商标。Intel 是 Intel Corporation 的注册商标。Adobe 和 Illustrator 是 Adobe Systems Incorporated 在美国和/或其他国家的注册商标或商标。PANTONE® 和其他 Pantone, Inc. 商标是 Pantone, Inc 的财产。

所有其他标志是各自所有者的资产。